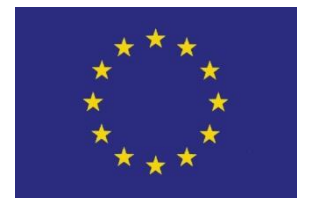

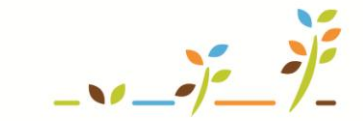

PROGRAM ROZVOJE VENKOVA

Evropský zemědělský fond pro rozvoj venkova: Evropa investuje do venkovských oblastí

## LPIS

## Parcely, odpočitatelné plochy a vedení osevního postupu Areály

### Podklady pro školení

Říjen 2011

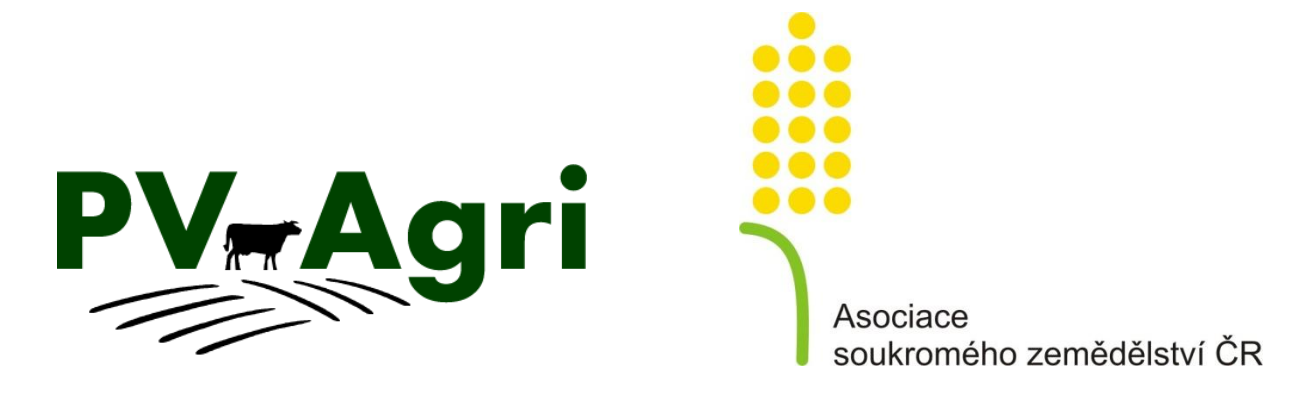

http://www.pvagri.cz

pvagri@pvagri.cz

#### 1. Základní informace k parcelám/areálům

V evidenci půdy (LPIS) je základním stavebním kamenem půdní blok/díl (PB). Změny v PB provádí agentura pro zemědělství a venkov (AZV). Parcely jsou oproti tomu mé vlastní stavební kameny. Vytvářím si je sám na základě reálné situace v podniku.

# Parcely slouží k pojmenování pozemku a k zavedení osevního postupu. Bez založených parcel nelze na Portálu farmáře v EPH evidovat hnojení, aplikace POR, pastvu, zelenou naftu, krmiva.

Vždy platí:

- Na jednom PB může být jedna nebo více parcel (založení více parcel na PB umožňuje evidovat pěstování více plodin na PB souběžně).
- Výměra parcely nebo parcel v součtu musí odpovídat výměře PB.
- Na jedné parcele je vždy v jeden časový okamžik jedna plodina.
- Parcela nesmí mít účinnost před datem zaevidování PB na uživatele do LPIS.
- Parcely mohu seskupovat do větších celků tj. areálů.
- AZV, ani nikdo jiný mé založené parcely/areály nevidí. Jsem jediný, kdo může parcely/areály upravovat.
- Na založené parcely/areály navazují všechny evidence, které umožňuje vést aplikace Evidence přípravků a hnojiv (EPH).

Obecně platí, že cokoliv je v LPIS <u>modré a podtržené (</u>název parcely, název areálu), lze prokliknout do detailu.

#### **1.1 Proč má smysl si založit parcely?**

#### Založím-li si parcely, získám možnost v LPIS:

- pojmenovat půdní bloky/díly a lépe se tak orientovat v mapě,
- evidovat osevní postup,
- zadat odpočitatelné plochy typu pásem kolem vod, obvodu pozemků nebo kraj. prvků, na kterých nemohu hnojit nebo na ně aplikovat přípravky na ochranu rostlin (POR),
- vytisknout si nástěnné mapy s pojmenovanými parcelami a barevně odlišenými pěstovanými plodinami.

#### Založím-li si parcely, získám možnost v EPH:

- evidovat hnojení, pastvu a aplikaci POR,
- evidovat úkony pro zelenou naftu a činnosti,
- evidovat výrobu produktů/krmiv,
- vést skladové karty hnojiv, POR, produktů.

#### 1.2 Optimální postup založení parcel a areálů

Doporučený postup založení parcel je následující:

- 1. Založím parcely na PB.
  - a) V případě, že chci dodělávat evidenci hnojiv a POR zpětně, zvolím vhodně datum založení parcely např. 1. 1. nebo 1. 9.
  - b) V případě, že nechci evidovat osevní postup na orné půdě do minulosti, zadám plodinu "bez plodiny".
- 2. Zadám odpočitatelné plochy.
- 3. Seskupím parcely do areálů, je li to zapotřebí
  - a) Nejprve TRVALE seskupím travní porosty (louky hnojené x nehnojené, pastevní areály).
  - b) Následně se rozhodnu pro vytvoření SEZÓNNÍCH areálů pro plodiny na orné půdy.

#### 2. Kde to v systému najdu?

- Ve výchozím postavení v LPIS záložka "Zem. parcely" a "Areály".
- U každého PB záložka "Zem. parcely". •

| LPIS - registr půdy<br>Farmáři   MARIE HORÁKOVÁ                                                                                                    | LPIS - registr půdy<br>Farmáři   MARE HORÁKOVÁ<br>E I I I I I I I I I I I I I I I I I I I                                                                                                    |
|----------------------------------------------------------------------------------------------------|----------------------------------------------------------------------------------------------------|
| QUživatel: 41898 JI: 1000011038         Image: Spis           DSZR:         1000148820         Obchodní jméno (PO): AGROPLAST KOBYLY a.s.           Adresa:         Kobyly 93 , 46345         Kobyly 93 , 46345                                                                                                    | Základní         Podrobné         Zem.parcely         NS         Klasif.         Dotace         Katastr         KP         Eroze         Vazby           AZZP         OPVZ         GMO         Historie         Změny         Log         Vazby |
| PB/DPB         Podrobné         Zem.parcely         Areály         Tisky         KP v evidenci         Řízení         Hospodářstv           Hnojiště         Dotace         PB/DPB         (počet všech účinných: 65, výměra všech účinných: 309.89)         účinné         rozprac.         návrhy         kolizní         koš                                                                                                    | Parcela: Pastvina 1 (630-1200/7609/1) - 1.92ha<br>Plat.od: 01.01.2009 Plat.do:<br>Plodiny Činnosti Hnojiva Pastva POR Výmáry Areály Odpoč.ploch.                                                                                                |
| Počet:         65   Výměra:         309.89 ha           Čtverec         ZK         Vým.         Kul.         Eko.         Od         Do           Q         690-0990         2119         8.52         R         KONV         01.03.11           Q         690-0990         2201/1         4.22         R         KONV         01.03.11           Q         690-0990         2208         3.87         R         KONV         01.03.11 | Název areálu Připojení od Připojení do<br>Stádo 1 01.01.2005 Na parcele je vidět<br>Areál k připojení: Hrách setý. 01.01<br>Od: Do: Do:                                                                                                    |
| 8. Parcely                                                                                                    | Připojit areálu na záložce Areál.                                                                                                    |

#### . Parcely

Parcela může, ale nemusí odpovídat výměrou PB. Typické případy jsou tyto:

- 1 PB = 1 parcela nastává v případě, kdy
  - PB je evidován s kulturou travní porost, vinice, chmelnice, sad,
  - PB je evidován s kulturou orná půda a v rámci celého PB je pěstována jedna plodina.
- 1 PB = 2 a více parcel nastává v případě, kdy •
  - PB je evidován s kulturou orná půda a v rámci celého PB je pěstováno více plodin (parcela pak odpovídá části PB s jednou plodinou).

• PB s kulturou travní porost např. je zčásti spásán nebo zčásti trvale nehnojen. (Rozdělení PB na více parcel s kulturou travní porost je spíše výjimečné).

#### 3.1 Založení parcely a vedení osevního postupu

Parcely lze založit, jak jednotlivě z konkrétního PB (preferovaný způsob), tak hromadně pomocí tlačítka "*Automatické založení parcel"* z výchozího postavení LPIS.

POZOR! Hromadné založení parcel použiji pouze v případě, že se jedná o případ 1PB=1 parcela a zakládané parcely mají shodnou plodinu (má smysl používat jen u travních porostů). Názvy založených parcel budou odpovídat číslům PB a následně je třeba je přejmenovat.

#### 3.1.1 Jeden PB = 1 parcela

Individuální založení parcely provedu následovně:

- 1. Vyberu PB poklikem v mapě nebo v seznamu PB a na záložce *"Zem. parcely"* kliknu na *"Nová parcela"*.
- 2. Vyplním název parcely a zvolím plodinu, nebo vyberu z číselníku "bez plodiny" (u orné půdy, skutečnou plodinu doplním později). Nenaleznu-li plodinu ve zkráceném číselníku, použiji úplný seznam plodin. Mohu také změnit přednačtenou platnost parcely. Je vhodné založit parcely k 1.1. (travní porosty), či např. k 1.9. roku (ornou půdu), od kterého chci vést evidence, osevní postup apod. Výměra se načítá automaticky shodná s výměrou PB. Kliknu na "Uložit".
- 3. Je-li parcela založena správně, má před názvem zelený čtvereček.
- Název založené parcely vidím v mapě, mám-li ve stromečku rozsvícenou žárovku "EPH – Parcely aktuální" a mapa je aktualizovaná pomocí aktualizačního tlačítka pod mapou <sup>(2)</sup>.

| AZZP OPVZ GMC<br>Nová parcela<br>Název Č.                                      | 502/3 (630-1200)<br>Zem.parcely NS Klas<br>Historie Změny Log<br>Editace parcel<br>Vým. Plat.od Pl<br>žádný zá | 1 – Vyberu PB, kliknu na<br>"Zem. parcely" a "Nová<br>parcela".<br>tit<br>at.do Posl.plodina Zákr.<br>znam | <ul> <li>✓ iLPIS</li> <li>✓ Farmářské bloky</li> <li>✓ rozpracované</li> <li>✓ návrhy</li> <li>✓ schválené</li> <li>✓ neschválené</li> </ul> |
|--------------------------------------------------------------------------------|----------------------------------------------------------------------------------------------------|----------------------------------------------------------------------------------------------------|----------------------------------------------------------------------------------------------------|
| Založení nové zer                                                              | nědělské parcely                                                                                               |                                                                                                    | V účinné                                                                                                    |
| Čtverec                                                                        | 630-1200                                                                                                    |                                                                                                    | 🕈 zrušené                                                                                                    |
| Zkrácený kód                                                                   | 9502/3                                                                                                    |                                                                                                    | 💡 zvýraznit FB aktivního už. 📃                                                                                                    |
| Název parcely:<br>Platná od:                                                   | Za vaňkovkou<br>01.01.2009                                                                                     | 2 – Vyplním název,<br>platnost a plodinu                                                                   | 🔻 kultura<br>🗣 speciální registr<br>🗣 způsobilost k 30.6.2003                                                                                |
| Výměra parcely<br>[ha]:                                                        | 95,09                                                                                                    | a uložím.                                                                                                  | ekologické zemědělstvi                                                                                                    |
| Plodina:<br>Poznámka:<br>Žlotě podbarvení<br>Uložit Storno                     | Bez plodiny<br>é položky jsou povinné.                                                                         | úplný seznam                                                                                               | <ul> <li>FPH</li> <li>parcely - aktuální</li> <li>parcely - ukončené</li> <li>kvalita zem.parcel</li> <li>aplikace hnojiv</li> </ul>         |
| RB/DPB: 96           Základní Podrobné           AZZP OPVZ           Nová parc | 502/3 (630-1200)<br>Zem.parcely NS Klas<br>– Správně založená pa<br>Jeným čtverečkem.                          | if. Dotace Katastr KP Eroze Vazb                                                                           | 4 – Parcelu vidím po<br>aktualizaci v mapě, pokud je<br>zapnuta vrstva EPH.                                                                  |
| Název<br>Za vaňkovkou                                                          | Č. Vým. Plat.od Pla<br>1 95.09 01.01.09                                                                        | t.do Posl.plodina Zákr.<br>Řepka ozimá Ne                                                                  |                                                                                                    |

Pokud při založení parcely dojde k rozdílu mezi výměrou parcely a výměrou PB, po uložení máte před parcelou **červený čtvereček**. Je nutné upravit výměru parcely. Úpravu výměry parcely provedu takto:

Kliknu na *"Editace parcel"*. V tabulce je červeně podsvícen řádek, kde se nacházejí rozdíly výměry parcely oproti PB. Výměru parcely upravím kliknutím na čtvereček na konci řádku, nebo přepsáním na hodnotu uvedou ve sloupci *"Vým. PB"*. Kliknu na *"Uložit změny"*.

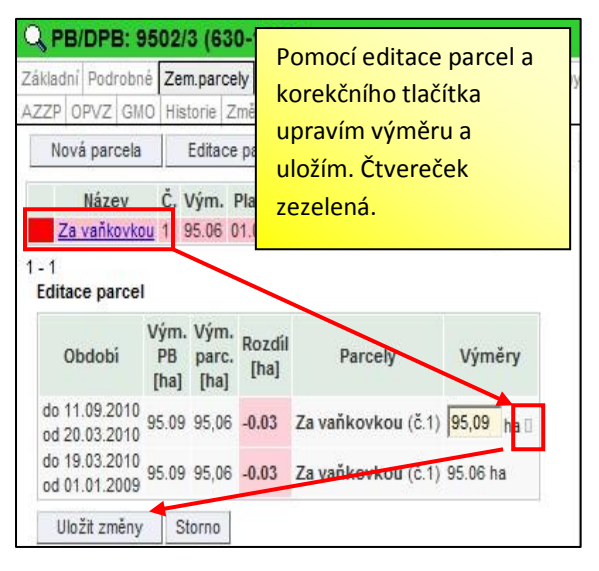

#### 3.1.2 Jak založit jednoduchý osevní postup

Založení osevního postupu na půdním bloku s parcelou, na které se střídá jedna plodina za druhou (tj. nemění se počet plodin na PB), provedu takto:

- 1. V souladu s bodem 3.1.1. založím parcelu.
- 2. Kliknu na tlačítko "Nová plodina", zadám plodinu a zvolím "Datum od" kdy byla plodina pěstována. Systém sám automaticky "sklidí" předchozí plodinu k datu, kdy je zadána následující plodina. Je tedy jednoduché v případě chybného zadání "vmáčknout" plodiny mezi již zadané, popřípadě chybně zadanou plodinu smazat tlačítkem "zákazu vjezdu" <sup>(C)</sup>.
- 3. Tímto postupem mohu dodělat osevní postup k datu založení parcely.

Příklad: Založím parcelu k 1. 1. 2009, která je v současné době bez plodiny. Osevní postup v minulosti vypadal následovně:

- K 1. 1. 2009 do 25. 3. 2009 bez plodiny,
- od 26. 3. 2009 do 1. 8. 2009 pšenice jarní,
- od 2. 8. 2009 do 25. 8. 2009 bez plodiny,
- od 26. 8. 2009 do 15. 7. 2010 řepka ozimá,
- od 16. 7. 2010 bez plodiny.

Poznámka: Vkládání období "bez plodiny" je vhodné zaznamenávat do osevního postupu pro účely evidence činností nebo aplikací, které provádím právě v období mezi dvěma plodinami, jako je např. předseťová příprava půdy nebo aplikace hnojiva na podporu rozkladu slámy.

Postup založení osevního postupu ukazuje následující obrázek.

|                                            | 3: 9502/3 (630-120                                | 0)            |                  |             |        |           |           |               |      |
|--------------------------------------------|---------------------------------------------------|---------------|------------------|-------------|--------|-----------|-----------|---------------|------|
| Základní Podi<br>AZZP OPVZ                 | robné <b>Zem.parcely</b> NS<br>GMO Historie Změny | Klasif. Dotac | e Katas          | str KP Ero  | ze V   | 8         |           |               |      |
| Nová par                                   | cela Editace parce                                | Historie      | Parc             | ely uživate | le     |           |           |               |      |
| Náze                                       | ev Č. Vým. Plat.od                                | Plat.do Pos   | l.plodi          | na Zákr.    |        |           |           |               |      |
| 1 - 1                                      | <u>ovkou</u> 1 95.09 01.01.0                      | 9 Bez         | piodiny          | Ne          |        |           |           |               |      |
| Změna úda                                  | ajů Nová plodina                                  | Nová aplika   | ice              | Přes t      | lačítk | o "Nová p | lodina" z | adávám        | ]    |
| Nová past                                  | va                                                |               |                  | plodir      | nu a d | atum od k | dy je na  | parcele       |      |
| Plat.od: (<br>Plodiny Čir<br>Nová plodina: | D1.01.2009 Plat.do:<br>nosti trojiva Pastva       | POR Výměry    | Areál            | y Odpoč.    | ploch. | 520,400   | 0.0500    | 2/42 05 00    | ha   |
| Plodina                                    | úplný seznam                                      | Plat.od:      | a: Za<br>01.01.2 | 009 Plat.do | .ou (( | 530-1200  | 0/9002/   | 3/1) - 95.09  | na   |
| Datum od                                   | 26.3.2009                                         | Plodiny Či    | nnosti           | Hnojiva P   | astva  | POR Vý    | měry Are  | aly Odpoč.plo | och. |
| Poznámka                                   |                                                   | Náze          | v                | Od          |        | Do        | Výnos     | Poznámka      |      |
|                                            |                                                   | Bez plodiny   |                  | 16.07.201   | 10     |           |           |               | 0    |
| Uložit plodi                               | nu Storno                                         | Řepka ozimá   |                  | 26.08.200   | 09 1   | 5.07.2010 |           |               | 0    |
|                                            |                                                   | Bez plodiny   |                  | 02.08.200   | 09 2   | 5.08.2009 |           |               | Θ    |
| Nazev                                      | 80                                                | Pšenice seta  | a jarní          | 26.03.200   | 0 90   | 1.08.2009 |           |               | 0    |
| Bez plodiny                                | 01.01.2009                                        | Bez plodiny   |                  | 01.01.200   | 09 2   | 5.03.2009 |           |               |      |

Přehled osevního postupu na jednotlivých parcelách lze zobrazit a vytisknout z okna Tisk na záložce Zemědělské parcely ve výchozím postavení v LPIS.

| QU2<br>IDSZ<br>Obch<br>Adre | živat<br>R:<br>nodníj<br>sa:                                             | tel:<br>jmér | : <b>4</b> 1<br>10 (I | 1898 J<br>10(<br>PO): AG<br>Ko | ll: 10<br>001488<br>ROPL<br>byly 9 | 00011<br>320<br>AST K(<br>3,4634 | 1038<br>DBYLY a.<br>45 | s.   |       |                | ίζ    |      | Spis    |        |        |                       |  |
|-----------------------------|--------------------------------------------------------------------------|--------------|-----------------------|--------------------------------|------------------------------------|----------------------------------|------------------------|------|-------|----------------|-------|------|---------|--------|--------|-----------------------|--|
| PB/D                        | PB PC<br>ště D                                                           | ota          | ce                    | e Zem.p                        | arcely                             | Area                             | y   lisky   l          | KP V | evide | enci   Ri      | Izeni | HO   | spodars | STVI   |        |                       |  |
|                             | Automatické založení parcel Modifikace/prohlížení aplikací Tisk Historie |              |                       |                                |                                    |                                  |                        |      |       |                |       |      |         |        |        |                       |  |
| Filtr:                      |                                                                          |              |                       |                                |                                    |                                  |                        |      |       |                | zr    | uš   |         |        |        |                       |  |
|                             | Kó                                                                       | d            | Č.                    | Náz                            | ev                                 | Vým.                             | Plat.od                | Plat | t.do  | Posl.          | plo   | dina | Zákr.   |        |        |                       |  |
| ٩,                          | 2119                                                                     |              | 3                     | Dubce                          |                                    | 8.52                             | 03.09.07               |      |       | Řepka          | a ozi | má   | Ne      | $\neg$ |        |                       |  |
| ٩                           | 2119                                                                     |              | 2                     | Dubce -                        | jařina                             | 6.46                             | 15.10.06               | 02.0 | 9.07  | Pšeni<br>jarní | ce s  | etá  | Ne      |        |        |                       |  |
| Čtv                         | erec                                                                     | Zk.          | . kó                  | d Číslo                        |                                    | Ná                               | zev                    |      | Pěs   | tován          | í od  | Pěs  | tování  | do     | Výměra | Plodina               |  |
| 690-                        | 0990                                                                     | 220          | 8(                    | 1                              | Binovo                             | o k Nec                          | hálovu                 |      | 22.0  | 8.2010         | )     |      |         |        | 3.87   | Řepka ozimá           |  |
|                             |                                                                          |              |                       | 1                              | Bínovo                             | o k Nec                          | hálovu                 |      | 21.0  | 7.2010         | )     | 21.0 | 8.2010  |        | 3.90   | Bez plodiny           |  |
|                             |                                                                          |              |                       | 1                              | Bínovo                             | o k Nec                          | hálovu                 |      | 05.0  | 9.2009         | )     | 20.0 | 7.2010  |        | 3.90   | Ječmen ozimý víceřadý |  |
|                             |                                                                          |              |                       | 1                              | Bínovo                             | o k Nec                          | hálovu                 |      | 08.0  | 8.2009         | )     | 04.0 | 9.2009  |        | 3.63   | Bez plodiny           |  |
|                             |                                                                          |              |                       | 1                              | Bínovo                             | o k Nec                          | hálovu                 |      | 29.0  | 9.2008         | 3     | 07.0 | 8.2009  |        | 3.63   | Pšenice setá ozimá    |  |
|                             |                                                                          |              |                       | 1                              | Bínovo                             | o k Nec                          | hálovu                 |      | 21.0  | 8.2008         | 3     | 28.0 | 9.2008  |        | 3.63   | Bez plodiny           |  |
|                             |                                                                          |              |                       | 1                              | Bínovo                             | o k Nec                          | hálovu                 |      | 09.0  | 4.2008         | 3     | 20.0 | 8.2008  |        | 3.63   | Mák                   |  |
|                             |                                                                          |              |                       | 1                              | Bínovo                             | o k Nec                          | hálovu                 |      | 28.0  | 6.2007         | 7     | 08.0 | 4.2008  |        | 3.63   | Bez plodiny           |  |

#### 3.1.3 Jeden PB = 2 a více parcel

**Založení více parcel** na PB se provádí postupem popsaným pro individuální založení parcely, **přičemž založím tolik parcel, kolik PLODIN na PB chci mít**. Výměra parcel se musí v součtu rovnat výměře PB, proto ji upravuji hned ve formuláři zadávání jednotlivých parcel, nebo po založení parcel řeším "červené čtverečky". Pokud chci názvy parcel vidět v mapě, musím parcely do mapy nakreslit. Postup jak nakreslit parcely je v části Uživatelské postupy a videa (ikona kamerky **X** v pravém rohu obrazovky) a je doporučen zkušenějším uživatelům.

V případě, že mám PB trvale rozdělený na více parcel, vytvářím osevní postup, na každé z parcel stejným způsobem jako v bodě 3.1.2., pouze současně založím více parcel.

V případě, že počet parcel na PB sezónně měním, pak návod k vedení osevního postupu je v příloze k tomuto materiálu.

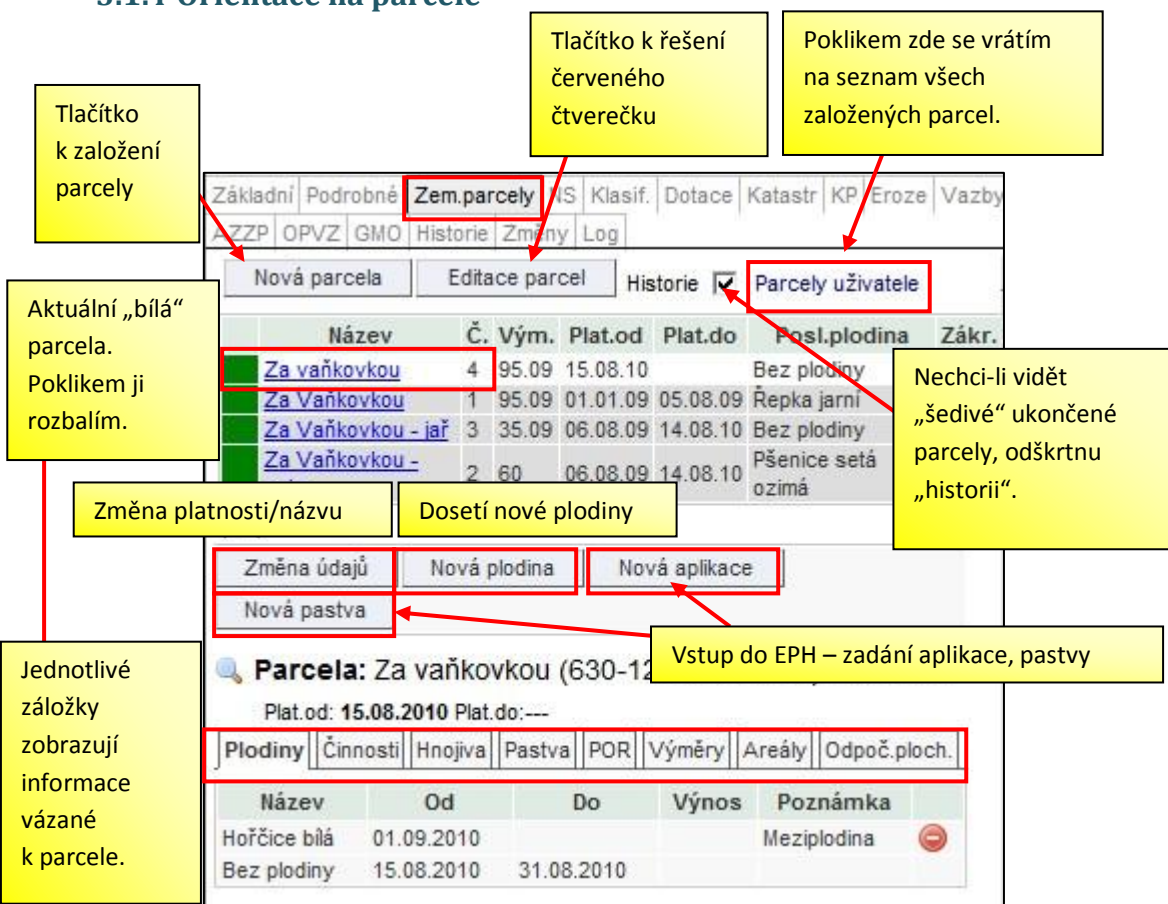

#### 3.1.4 Orientace na parcele

#### 3.2 Změny na založené parcele

#### 3.2.1 Změna plodiny

Změnu plodiny používám pro zadávání osevního postupu, jak je popsáno v kapitole o jednoduchém osevním postupu (střídání jedné plodiny na PB) a složitějším osevním postupu (střídání více plodin na PB). Zadanou plodinu mohu změnit přes tlačítko *"Změna údajů"*, kde mohu změnit název plodiny a datum, od kdy je na parcele.

Pokud zadávám další plodinu na parcelu v rámci osevního postupu bez změny hranic parcely, použiji tlačítko "*Nová plodina*". Zadáním nové plodiny od určitého data se mi předchozí plodina ukončí. Mezi dvě na sebe navazující plodiny lze takto vmáčknout období bez plodiny či např. meziplodinu.

#### 3.2.2 Změna platnosti parcely a názvu

U založené parcely mohu změnit název a platnost parcely pomocí tlačítka "Změna údajů".

Pokud měním výměru parcely, tj. zpětně dělím parcelu na dvě a mám již zaevidované aplikace, nebo pastvu musím změnit výměru aplikace, pastvy manuálně v EPH.

#### 3.2.3 Ukončení a zrušení parcely

Ukončení a zrušení parcely je nutné rozlišit.

**Parcelu ukončuji** pouze tehdy, pokud se mění hranice a tedy plocha pěstované plodiny. Děje se tak nejčastěji při změně osevního postupu pro následující sezónu, kdy se např. ze dvou parcel na PB stává jedna nebo naopak (viz postup pro vedení složitějšího osevního postupu).

U ukončené parcely lze změnit datum ukončení parcely pomocí tlačítka "Změnit datum ukončení parcely" (ukončená parcela a na ní evidované záznamy zůstávají v systému uloženy).

**Parcelu zrušuji**, pokud ji chci úplně odstranit. Pokud jsou na parcele evidovány aplikace nebo pastva, musím je nejprve smazat, pak je možné parcelu zrušit.

#### 3.2.4 Zadání odpočitatelných ploch

U založené parcely mohu zadat odpočitatelné plochy v okolí vodních toků, okrajů pozemků, plochy krajinných prvků nebo např. polní složiště. Odpočitatelné plochy slouží ke snazšímu zaevidování odpočtů u aplikace hnojiv a POR. Zadané odpočitatelné plochy se mi poté budou vždy dopředu nabízet při zadávání aplikací v EPH a nebudu muset na jejich zadání pamatovat a vždy je zadávat znovu při samotných aplikacích.

#### Na záložce "Odpoč. ploch." lze zadat následující typy ploch:

- krajinné prvky (Doporučení: PB, u kterých je vhodné zadat tuto odpočitatelnou plochu, zjistím z výpisu č. 15 Krajinné prvky informativní výpis uživatele ke dni na záložce "Tisky". Je-li KP na PB zaevidován, pak se výměra odpočitatelné plochy v rámci KP načte automaticky.),
- pásmo kolem vod. útvarů (Doporučení: PB, u kterých je vhodné zadat tuto odpočitatelnou plochu, zjistím z výpisu č. 2 Přehled PB/DPB s detailními údaji k aktuálnímu datu na záložce "Tisky". Podle zadané vzdálenosti od vody se výměra odpočitatelné plochy v rámci pásma u vody načte automaticky.),
- pásmo kolem obvodu pozemku (Podle zadané vzdálenosti se výměra odpočitatelné plochy v rámci pásma načte automaticky.),
- pásmo od sousedních pozemků,
- ostatní odpočitatelná plocha.

#### Postup zadání odpočitatelné plochy "pásmo kolem vod. útvarů" je následující:

- 1. Kliknu na záložce "Odpoč. ploch." na "Nová odpoč. plocha".
- Vyberu "Pásmo kolem vod. útvarů" a zadám "vzdál. od vody (m)" např. 3 m. Automaticky se mi nabízí platnost od počátku platnosti parcely (k výběru mohou být i další data). Kliknu na OK.
- Automaticky se spočítala plocha pásma, nachází-li se PB v zadané vzdálenosti od vodního útvaru. Tato plocha se mi bude nabízet k odečtení v EPH při zadávání hnojiv, pastvy, POR na parcelu.

Odpočitatelnou plochu mohu zrušit poklikem na 🥯.

Poznámka: Pokud je na půdním bloku založeno více parcel zároveň a nejsou zakreslené, tak i když odpočitatelnou plochu zadávám k jednotlivé parcele, tak LPIS napočítává plochu za celý PB, protože zde nejsou jednotlivé parcely zakresleny. V tomto případě je pro správné načtení odpočit. plochy nutné parcely zakreslit do mapy.

#### 4. Nejčastější dotazy

#### Jak evidovat meziplodinu?

Meziplodina se eviduje jako standardní plodina, pomocí tlačítka Nová plodina se zaseje a následně po jejím zapravení se opět pomocí Nová plodina zadá již cílová plodina pro novou sezónu nebo Bez plodiny. Do poznámky je vhodné napsat "meziplodina".

#### Jak evidovat plodinu v podsevu?

Chci-li zaevidovat např. pšenici s podsevem jetele. Naseji na PB pšenici a do poznámky zapíši "podsev jetele". Po sklizni pšenice zadám přes tlačítko "Nová plodina" plodinu, která je v podsevu tj. jetel.

#### Jak doplnit parcelu k bloku, který už neužívám?

V záložce PB/DPB a podzáložce "Koš" naleznu historický půdní blok, prokliknu jej a skrze záložku "Zem. parcely" založím parcelu do minulosti.

#### 5. Příloha

#### Jak založit složitější osevní postup, kdy se meziročně mění počet plodin na půdním bloku

Na orné půdě často bývá situace, kdy je počet parcel na PB v čase nutné měnit. Typický příklad je osetí celého PB jednou plodinou (tj. PB=1 parcela), po její sklizni zasetí dvou různých plodin na PB (tj. PB=2 parcely) a po sklizni plodin zasetí opět jen jedné plodiny (tj. PB=1parcela).

Mění-li se počet parcel v čase, musím předchozí parcelu/parcely ukončit a založit nové parcely podle aktuálního rozložení plodin na PB. Ukončení parcel na PB provedu k datu sklizně poslední plodiny na PB.

**Příklad**: Parcela je založena k 1. 1. 2010. Na jaře 2010 byla na celém PB naseta řepka. Po sklizni řepky v roce 2010 byl na část PB naset ječmen ozimý a na druhou část meziplodina a na jaře pšenice jarní. V roce 2011 po sklizni obilnin je naseta na celý PB meziplodina.

| Nová parcela                                                     | Editace parcel Historie 🔽 Parcely uživatele                                                                                                    | Nová parcela Editace parcel Historie V Parcely uživatele                                                                                                    |
|------------------------------------------------------------------|----------------------------------------------------------------------------------------------------|----------------------------------------------------------------------------------------------------|
| Název                                                            | Č. Vým. Plat.od Plat.do Posl.plodina Zákr.                                                                                                    | Název Č Vým Plat od Plat do Posl plodina Zákr                                                                                                    |
| Za přehradou                                                     | 2 10.87 01.01.10 Řepka jarní Ne                                                                                                    | Za přehradou 2 10.87 01.01.10 05.08.10 Řepka jarní Ne                                                                                                    |
| 1-1                                                              | 1 – Parcela je založena k 1, 1, 2010 bez                                                                                                    | Za přehradou 1 3 10.87 06.08.10 Bez plodiny Ne                                                                                                    |
| Změna údajů<br>Nová pastva                                       | Nová<br>plodiny. Pomocí tlačítka "Nová plodina"<br>zaseji od 25. 3. 2010 jarní řepku. Sklizeň<br>přehr řepky proběhne 5. 8. 2010. Protože se                                                                                                    | 2 – Pomocí tlačítka "Nová parcela" založím dvě<br>nové parcely. Výměra musí v součtu dávat<br>výměru PB. Červené čtverečky řeším pomocí                                                                                                    |
| Plat.od: 01.01.2                                                 | 2010 Pla bude měnit v důsledku zasetí dvou                                                                                                    | "Editace parcel", kdy upravuji výměru jedné                                                                                                    |
| Plodiny Činnosti                                                 | Hnojiva plodin počet parcel na PB použiji ke                                                                                                    | parcely ručně a druhou parcelu dorovnám.                                                                                                    |
| Název<br>Řepka jarní 25.0<br>Bez plodiny 01.0<br>Ukončit parcelu | Od     zadám datum 5. 8. 2010.       03.2010     24.03.2010       Smazat parcelu     Smazat parcelu       Nová parcela     Editace parcel       Historie     Parcely uživatele       Název     Č. Vým. Plat.od       Za přebradou     2       10.508.10     Řeoka jarní                                                                                                    | Základní Podrobné       Zem.parcely       NS       Hnojiště       K         Vazby       AZZP       OPVZ       GMO       Historie       Změny       Log         Nová parcela       Editace parcel       Historie       Historie       GMO       Jistorie       Změny       Log         Nová parcela       Editace parcel       Historie       Historie       Sklizeň provedu přes tlačítko "Nová plodina"         Název       Č.       Vým.       Plat.od       Plat.do       Sklizeň provedu přes tlačítko "Nová plodina"         Za přehradou       2       10.87       01.01.10       05.08.10       Jistoria       Jistoria         Za přehradou       2       2.87       06.08.10       Jistoria       Jistoria       Jistoria         1 - 3       1       3       Solování       Jistoria       Jistoria       Jistoria |
|                                                                  | Za přehradou         5         10.87         02.08.11         Bez plodiny         Ne           Za přehradou         1         3         8         0.08.10         01.08.11         Bez plodiny         Ne           Za přehradou         1         3         8         0.08.10         01.08.11         Bez plodiny         Ne                                                          | Změna údajů Nová plodina Nová ap <b>4 – Jarní pšenici budu sklízet až 1. 8.</b><br>Nová pastva 2011. Do nové sezóny vím, že na PB                                                                                                    |
|                                                                  | Za přehradou 2 4       2.87       06.05.10       01.08.11       Pšenice setá jarní Ne         1 - 4       Změna údajů       Nová plodina       Nová aplikace         Nová pastva       Nová pastva       Nová parcela"       7ha         založím navazující parcelu, a to bez       plodiny. Po zasetí meziplodiny ji doseji       ploch.         přes tlačítko "Nová plodina".       a | Nova pastva       2011. Do nove secony vini, ze na ro         Parcela: Za přehradou 1 (800-102       bude jen meziplodina a na jaře 2012         Plat.od: 06.08.2010 Plat.do:       provedu pomocí tlačítka "Ukončit parcelu". Parcela s ozimým         Název       Od       Do         Bez plodiny       15.07.2011         Ječmen ozimý víceřadý       20.09.2010       14.07.2011         Bez plodiny       06.08.2010       19.09.2010                                                                                                    |
|                                                                  | Ukončit parcelu Smazat parcelu                                                                                                    | Ukončit parcelu Smazat parcelu                                                                                                    |

#### 6. Základní informace k areálům

Areál je účelové seskupení parcel. Areály nemusím zakládat povinně, ale v některých případech mi jejich založení usnadní práci, protože pak mohu zadávat hromadně aplikace/pastvy/úkony pro zelenou naftu nebo výrobu krmiv/produktů.

Před samotným započetím vedení evidencí pastvy, hnojení a POR se musím rozhodnout, zda budu zadávat aplikace/pastvy přes areály nebo parcely.

Rozhodnu-li se u zadávání pastvy pro danou sezonu zadávat přes areál, musím zvolené zadávání dodržovat a pastvu zadávat jen přes areály, nikoliv parcely. Rozhodně u pastvy nesmím míchat zadání jednou přes parcelu a jednou přes areál. Proto při zadávání pastvy přes areál musím mít všechny pasené pozemky "v areálech".

Parcela může být připojena v jeden čas pouze v jednom areálu. Lze ji však odpojit a návazně připojit k jinému areálu. Toto je typické pro sezónní areály s ornou půdou a střídáním polních plodin.

#### 7. Typy areálů

Areály mohu rozdělit zhruba na tyto typy:

• Reálné pastevní areály

Jedná se o **trvalé** seskupení pasených parcel podle skutečné situace v terénu tj. pospojované půdní bloky pomocí ohradníků, případně parcely, které k sobě "patří" a tvoří přirozený celek.

#### • Virtuální pastevní areály

Jedná se o **sezónní či trvalé** seskupení pasených parcel, které nemusí být fyzicky propojeny ohradníky, ale jsou spásány jedním stádem, tj. mám-li více stád, zaareáluji si parcely, po kterých chodí jedno stejné stádo.

#### • Areály s ornou půdou

Jedná se o **sezónní** seskupení parcel s jednou plodinou. U orné půdy je vytvoření areálu doporučeno, pokud mám více jak 5 PB s jednou plodinou, jinak je efektivnější pracovat pouze s parcelami.

#### • Areály s podobnými vlastnostmi

Jedná se o **trvalé** seskupení parcel s podobnými vlastnostmi např. stejný katastr, stejné managementy AEO, hnojené/nehnojené parcely, stejný termín sklizně sena apod.

#### 8. Založení areálu

Postup založení areálu je následující:

- 1. Z výchozího postavení LPIS kliknu na záložku "Areály" a tlačítko "Nový areál".
- 2. Vyplním název areálu a platnost areálu od. Kliknu na "Uložit".
- 3. Vytvořený areál se uloží do seznamu areálů a já ho otevřu poklikem na jeho název.

4. Do areálu připojím požadované parcely zaškrtnutím a kliknutím na tlačítko "*Připojit vybrané parcely*". Platí, že k připojení se mi nabízí parcely platné v době trvání areálu, které nejsou připojené do jiného areálu.

Připojení parcely mohu zrušit klikem na ikonu 🥯 "zákaz vjezdu". Tato možnost existuje v případě, že na této parcele není zadaná aplikace/pastva přes tento areál.

Založený areál ukončím zadáním data do okna "Platnost do" v okně areálu nebo manuálním vyplněním "Připoj do" u všech parcel z areálu. Oběma kroky dojde k odpojení parcel z areálu a nabídnou se k připojení do dalšího navazujícího areálu.

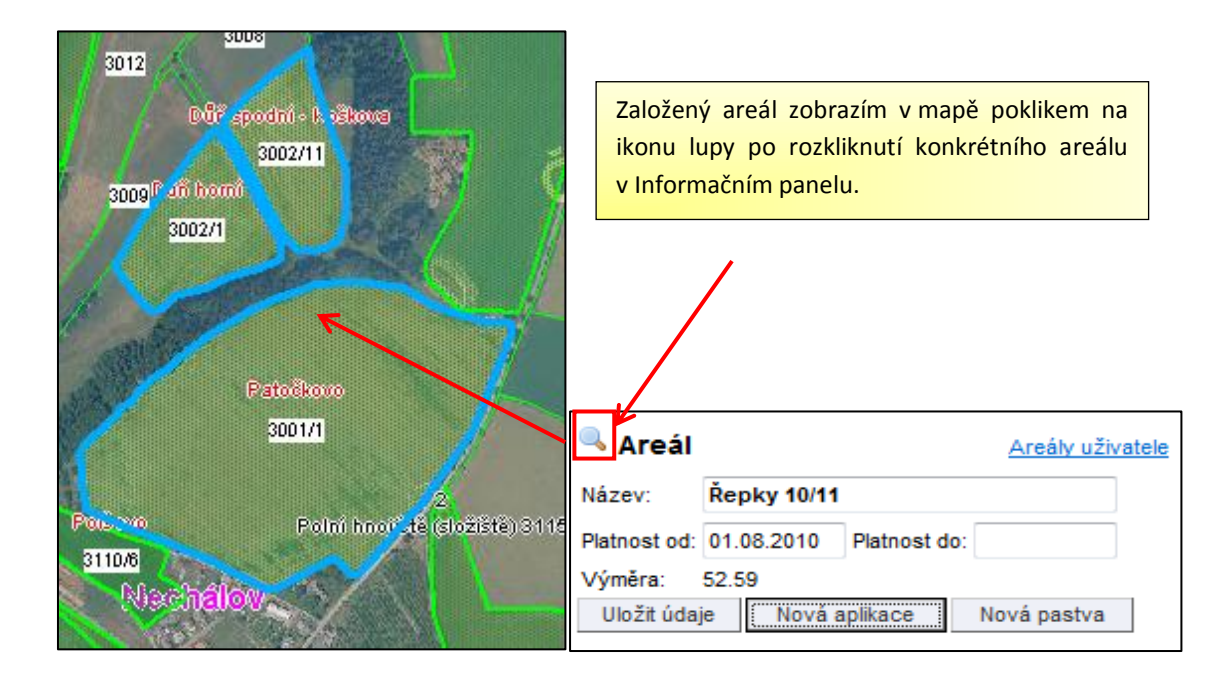

| PB/DPB Podrobné Zem.parcely Ar | reály Tisky KP v evidenci | <b>1 – Kliknu na záložku Areály a na</b> |
|--------------------------------|---------------------------|------------------------------------------|
| Nový areál Historia La         | . tlačítko Nový areál.    |                                          |
| Nový areál                     |                           |                                          |
| Název areálu:                  | Stádo 1                   | 2 – Vyplním název, platnost a            |
| Platný od:                     | 01.01.2010                | uložím.                                  |
| Uložit Storno                  |                           |                                          |

| Areál <u>Areály uživatele</u>                                   | Klikem zde se               |                                         |
|-----------------------------------------------------------------|-----------------------------|-----------------------------------------|
| Název: Stádo 1                                                  | dostanu na                  |                                         |
| Platnost od: 01.01.2010 Platnost do:                            | seznam areálů.              |                                         |
| Víměra: 0                                                       |                             |                                         |
| Uložit údaje Nová aplikace Nová pastva Smazat areál             |                             |                                         |
|                                                                 |                             |                                         |
| J <b>3+4 –</b> Proklikem názvu areálu se dostanu na areál.      | -                           |                                         |
| Po výběru parcel zaškrtnutím je připojím.                       |                             |                                         |
| Uložit údaje                                                    |                             |                                         |
| Nepřipojené parcely                                             |                             |                                         |
| Parcela Název Vým.[ha] Plodina Platnost                         | -                           |                                         |
| 🔍 3005 Čarodejnice 0.64 Luční směs trav od 01.01.95             |                             |                                         |
| 3002/1 Důň horní 3.13 Pšenice setá jarní od 07.09.06            |                             |                                         |
| 3111/9 Pod Mohelským 2.00 Pšenice setá jarní od 01.01-67        |                             |                                         |
| account la chabina la 17.36 a Bragina paté jaran od 13.02.10    |                             |                                         |
|                                                                 | -                           |                                         |
| Připojit vybrané parcely                                        |                             |                                         |
| Aktuální                                                        |                             |                                         |
| Areál výměra <u>Areály uživatele</u>                            |                             |                                         |
| Název: Stádo 1 areálu                                           |                             |                                         |
| Platnost od: 01.01.20                                           |                             |                                         |
| Výměra: 3.77                                                    | Na těchto z                 | <mark>áložkách vidím přes areály</mark> |
| Uložit údaje Nová aplikace Nová pastva                          | zadanou ze                  | <mark>lenou naftu, pastvy a</mark>      |
| Parcely areálu Činnosti Pastvy Aplikace                         | aplikace z E                | PH.                                     |
| Připojené parceiy                                               |                             |                                         |
| Parcela Název Vým.<br>[ha] Plodina Platnost Připoj.od Připoj.do |                             |                                         |
| Luční od                                                        | Připojení p                 | arcely lze zcela <b>zrušit</b>          |
| 3005 trav                                                       | klikem na "                 | zákaz vjezdu" (parcela se               |
| Pšenice od<br>Důň horní 3.13 setá 07.09.06 01.03.2011           | pak tváří, ž                | e v areálu nikdy nebyla).               |
| 3002/1 jarní                                                    | Vyplněním                   | sloupečku "Připoj, do" lze              |
| Pod 2.00 setá 01.01.07 01.01.2010 16.03.2011                    | parcelu z a                 | eálu <b>odpojit</b> k zvolenému         |
| 3111/9 Monelskym jarní                                          | datu. Neza                  | pomenu uložit.                          |
| Uložit údaje                                                    |                             |                                         |
| Nepřipojené parcely                                             |                             |                                         |
| Parcela Název Vým.[ha] Plodina Platnost                         | Do arealu la                | ze kdykoliv vybérem a                   |
| S 3108/4 U stohu - I 17.36 Pšenice setá jarní od 13.02.10       | klikem na "<br>přidat další | Pripojit vybrané parcely"<br>parcely.   |
| Připojit vybrané parcely                                        |                             |                                         |

#### 9. Příklad zadávání pastvy přes areál

Poznámka: Detailnímu návodu zadávání pastvy v EPH se věnuje samostatný materiál Jak evidovat pastvu v EPH.

Žadatel pásl ovce ve dvou pastevních cyklech na areálu Stádo 1. Od 1. 5. do 30. 6. 2009 na parcele Pastvina 1 a od 15. 8. do 30. 9. 2009 na parcele Pastvina 2 a Pastvina 3.

- Přes tlačítko "Nová pastva" na areálu Stádo 1 (v LPIS) se dostanu na zadávací formulář pastvy v EPH. (Zadávací formulář lze otevřít také z úvodní stránky EPH, levé části menu Areály/nová pastva.)
- 2. Zadám datum pastvy v prvním cyklu a vyberu parcelu "Pastvina 1".
- 3. Použiji načtení z registru zvířat (popřípadě zadávám kategorie zvířat ručně) a uložím.

| Areál        |      |        |          | Seznam areálo |
|--------------|------|--------|----------|---------------|
| Název:       | Ståd | lo 1   |          |               |
| Platnost od: | 01.0 | 1.2009 | Platnost | do:           |
| Uložit údaje |      | Nová   | aplikace | Novā pastva   |

**1** – Do EPH se dostanu přes "Nová pastva".

| AREÁL: Stác<br>DATUM ZAHÁ<br>DATUM UKON                | do 1<br>JENÍ PASTVY: 01.05.2<br>ČENÍ PASTVY: 30.06.2 | ı.                                          | VÝMĚRA AREÁLU: 3,14 ha<br>VÝMĚRA PASTVY: 1,92 ha<br>POČET DNÍ PASTVV: 61 |                             |                                                                         |                                                                                                    |                          |
|--------------------------------------------------------|------------------------------------------------------|---------------------------------------------|--------------------------------------------------------------------------|-----------------------------|-------------------------------------------------------------------------|----------------------------------------------------------------------------------------------------|--------------------------|
| PLÁNOVANÁ F<br>OZNAČENÍ STA                            | Pastva: 🔲<br>Áda / Poznámka: Cz (                    | 52048415 (Hnizdo 4)                         |                                                                          |                             |                                                                         |                                                                                                    |                          |
| PARCELY V AREÁLU<br>Vybrat Nézev parcely<br>Pastvina 2 |                                                      | Vybrat vše<br>Parcela<br>7602/2             | Zrušit výběr<br>Výměra pastvy<br>0,18                                    | Výměra parc.<br>0,18        | Plodina<br>Trvalý travní porost                                         | Parcela v areálu od<br>01.01.2009                                                                                   | Parcela v areálu do      |
|                                                        | Pastvina 1 🔾<br>Pastvina 3 🔾                         | 7609<br>7610                                | 1,92<br>1,04                                                             | 1,92<br>1,04                | Trvalý travní porost<br>Trvalý travní porost                            | 01.01.2009<br>01.01.2009                                                                                            |                          |
| ÚDAJE O PAST<br>Druh a kategor<br>ovce                 | rvě, POPŘÍPADĚ POBY<br>rie zvířat<br>–               | TU ZVÍŘAT NA ZEMĚDĚLS<br>Celý den<br>24 h ↓ | KÉ PŮDĚ<br>Počet ks denně Prům.<br>17                                    | hmotn. zvířat Počet D<br>50 | iřat Prôměrný stav zvířat z ÚE<br>J denně <u>N ko</u> /ha<br>1,7 6,5982 | za zvolené období pastvy<br><b>P.O. ko/ba</b><br><b>J. – Zadám kategorie a poče</b><br>Mohu použít načtení z IZR. I | Přidat další druh zvířat |

#### 4. Další cyklus pastvy nejsnadněji založím pomocí tlačítka *"Kopie této pastvy.*

| AREÁL: Stádo 1 Kopie<br>DATUM ZAHÁJENI PAST<br>DATUM UKONČENÍ PAST<br>MÓD PASTVY: Skutečnost<br>OZNAČENÍ STÁDA / POZ | e této pastvy H<br>VY: 01.05.2009<br>VY: 30.06.2009<br>NÁMKA: CZ 62048415 (H | Kopie na jiný areál<br>Hnízdo, 1) | <b>4</b> – "Kopie této pag<br>Pokud bych zvířata | stvy" mě přenese do 1<br>I přesunoval na jiný a | ormuláře k zadání další<br>reál, použiji "Kopie na ji | ho cyklu pastvy.<br>ný areál". | VÝMĚRA AREÁLU: 3,14 ha<br>VÝMĚRA PASTVY: 1,92 ha<br>POČET DNÍ PASTVY: 61 |                        |  |
|----------------------------------------------------------------------------------------------------|------------------------------------------------------------------------------|-----------------------------------|--------------------------------------------------|-------------------------------------------------|-------------------------------------------------------|--------------------------------|--------------------------------------------------------------------------|------------------------|--|
| PARCELY V AREÁLU                                                                                                    | Názov parcely                                                                | Parcela                           | Wiměra pastor                                    | Výměra parc                                     | Pladina                                               | Parcela v areálu od            | Parcela                                                                  | ( areálu do            |  |
| Ano (                                                                                                    | Pastvina 1                                                                   | 7609                              | 1,92                                             | 1,92                                            | Trvalý travní porost                                  | 01.01.2009                     | Parcela                                                                  |                        |  |
| Ne                                                                                                    | Pastvina 2 7602/2                                                            |                                   |                                                  | 0,18                                            | Trvalý travní porost                                  | 01.01.2009                     |                                                                          |                        |  |
| Ne                                                                                                    | Pastvina 3 😋                                                                 | 7610                              |                                                  | 1,04                                            | Trvalý travní porost                                  | 01.01.2009                     |                                                                          |                        |  |
| ÚDAJE O PASTVĚ, POPŘÍ                                                                                                | PADĚ POBYTU ZVÍŘA                                                            | T NA ZEMĚDĚLSK                    | É PŮDĚ                                           |                                                 |                                                       |                                |                                                                          |                        |  |
| Druh a kategorie zvířat                                                                                              |                                                                              | Část dne                          | Počet ks denně                                   | Prům. hmotn. zvířat                             | Počet DJ denně                                        | N kg/ha                        | P205 kg/ha                                                               | K <sub>2</sub> O kg/ha |  |
| ovce                                                                                                    |                                                                              | 24 h                              | 17                                               | 50,00                                           | 1,70                                                  | 6,5982                         | 3,5011                                                                   | 8,8873                 |  |

- 5. Změním datum pastvy a vyberu parcelu Pastvina 2 a Pastvina 3.
- 6. Používám-li načtení zvířat přes IZR je nutné údaje znovu přenačíst (průměr se může změnit podle pohybu zvířat v IZR). Uložím.
- 7. Zadané cykly pastvy jsou vidět na záložce "Pastva" v LPIS.

| AREÁL: Stádo 1                  |                     |                              |                     |                       |           |                  |             |               |            | VÝMĚRA AF | REÁLU: 3,14 ha |
|---------------------------------|---------------------|------------------------------|---------------------|-----------------------|-----------|------------------|-------------|---------------|------------|-----------|----------------|
| DATUM ZAHÁJENÍ PASTVY: 15.08.20 |                     |                              |                     | VÝMĚR                 | A PASTVY: | 1,22 ha          |             |               |            |           |                |
| DATUM UKONČENÍ PASTVY: 30.09.20 |                     |                              |                     | POČET D               | NÍ PASTVY | 47               |             |               |            |           |                |
| PLÁNOVANÁ PASTVA:               |                     |                              |                     |                       |           |                  |             |               |            |           |                |
| OZNAČENÍ STÁDA / POZNÁMKA: CZ 6 | 2048415 (Hnízdo, 1) | -                            |                     |                       |           |                  |             |               |            |           |                |
| PARCELY V AREÁLU                | Vybrat vše          | Zrušit výběr                 |                     |                       |           | Areál            | 7 – Zadan   | e dva cykly p | bastvy vid | ím v LPIS | na             |
| Vybrat Název parcely            | Parcela             | Výměra pas                   | tvy Výměra          | parc.                 | Plodin    | Název: St        | areálu na   | záložce Past  | vv. Odsud  | d se snad | no             |
| Pastvina 2 🗣                    | 7602/2              | 0,1                          | 8 0,18              | Trvalý                | i travní  | Platnast od: 01  | doctonua    |               | noklikom   | na ikonu  |                |
| 🔲 🛛 Pastvina 1 🖓                | 7609                | 1,9                          | 2 1,92              | Trvalý                | í travní  | Flatilost ou. Of |             | pet do EPH    | pokiikeini |           |                |
| 🗹 Pastvina 3 🔍                  | 7610                | <mark>6 –</mark> Zadám údaje | o pasených          | Trvalý                | / travní  | Uložit údaje     | formuláře   | 2.            |            |           |                |
| ÚDAJE O PASTVĚ, POPŘÍPADĚ POBYT | U ZVÍŘAT NA ZEMĚDÍ  | zvířatech a uloži            | m.                  | Registr zviřat Průměn | ný stav   | Parcely areálu   | Činnosti Pa | stvy Aplikace |            |           |                |
| Druh a kategorie zvířat         | Celý den            | Pocet Ks denne               | Prum, mnoch, zvirat | Počet DJ denně        | Nk        | Datum od         | Datum do    | Kat.zvířat    | Ks/den     | Di/den    | N/ne           |
| ovce                            | 24 h 👻              | 18                           | 50                  | 1,8                   |           | 15.08.2009       | 30.09.2009  | ovce          | 18         | 1.80      | 8.47           |
| Uložit                          |                     |                              |                     |                       |           | 01.05.2009       | 30.06.2009  | ovce          | 17         | 1.70      | 6.60 📰         |